## 양액 공급 시스템

# HPC-7000 사용 설명서

Ver - 17091

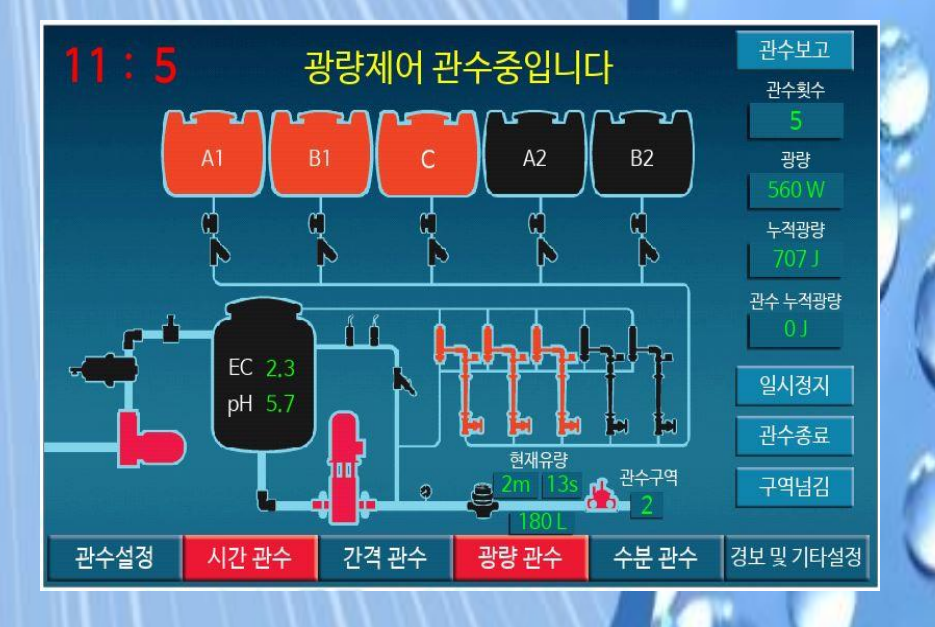

## ㈜한가람포닉스

1. 초기화면

| 7월             | 15일       | 1 <b>8</b> A  | 0분         | 2 ^<br>4 K | l간설정<br>OREA | 3 <del>-</del><br>5 1 | 관수보고<br> 일 정지 |    |
|----------------|-----------|---------------|------------|------------|--------------|-----------------------|---------------|----|
| (주)한가람포닉       | 스 HP-9000 | F/W Ver -1709 | 1          | 오늘의        | 의 관수현        | 황                     |               |    |
| 관량   전사        | 0 W       | 01            | Time       | Valve      | Th           | Minute                | Lite          | r  |
| 00175          | 0 00      | 0,0           | 9/08 07:46 | 10         | 1            | 0                     | 0             |    |
| 설정   적산        | 0 J       | 0 J           | 9/08 07:46 | 9          | 1            | 0                     | 0             |    |
|                | 2.0       | 0.0           | 9/08 07:46 | 8          | 1            | 0                     | 0             |    |
| EC1   EC2      | 3.0       | 0.0           | 9/08 07:46 | 7          | 1            | 0                     | 0             |    |
| pH11 pH2       | 6.9       | 0.0           | 9/08 07:46 | 6          | 4            | 0                     | 0             |    |
| Leans a second |           |               | 9/08 07:45 | 5          | 1            | 0                     | 0             |    |
| 급액   배액        | 0 L       | 0 L           | 9/08 07:45 | 4          | 1            | 0                     | 0             |    |
| =              |           |               | 9/08 07:45 | 3          | 1            | 0                     | 0             |    |
| 횟수   온도        |           | 206.0 C       | 9/08 07:45 | 2          | 1            | 0                     | 0             |    |
| 8관수설정          | 시간 관수     | 간격 관수         | 광량 관수      | -<br>수     | 분 관수         | 경보                    | 및 기타실         | 철정 |

1112 10 11 (

1. 제어기의 현재 시간을 보여줍니다.

- 2. 시간설정(누름): 제어기의 시간설정 페이지로 이동합니다.
- 3. 관수보고(누름) : 관수보고 페이지로 이동합니다.
- 4. KOREA (누름) : 순차적으로 한국어→일본어→영어→중국어 선택할 수 있다.
- 5. 1일 정지(누름) : 당일 관수가 정지되고 다음날 자동 해제된다.
- 6. 센서값 표시 : 양액시스템의 현재 광량 및 EC/pH 값 등을 표시한다.
- 7. 오늘의 관수현황: 당일 관수현황을 표시한다.(들어간시간, 횟수, 물량)
- 8. 관수설정 및 제어설정(누름) : 클릭하여 각 항목을 설정할 수 있다.

(적색으로 표시된 관수설정은 사용중임을 뜻한다)

- ※ [ 양액기 옵션 ]
  - EC센서 2개 : EC1 = 급액용, EC2 = 급액용 및 배액 체크용
  - PH센서 2개 : pH1 = 급액용, pH2 = 급액용 및 배액 테크용
  - 유량계 2개 : 유량계1 = 급액용, 유량계2 = 배액 체크용

※ 본 양액기는 사용자의 지역에 따라 언어를 선택할 수 있습니다.

(한국어, 일본어, 영어, 중국어) 이외 언어추가 가능합니다.

2. 설정방법 공통사항

| 기시간  | 관수   | <mark>2</mark> ्रे <sub>ছे ॥४</sub> ः | 관수 🧕 | 성값모두지우기 | 실정값  | 읽기                 | <b>5</b> 월정갑 | 값 저장 | <mark>6</mark> 2기화  | 면이동     |
|------|------|---------------------------------------|------|---------|------|--------------------|--------------|------|---------------------|---------|
| 7 사용 | 설정   | <mark>⑧</mark> 관수주:                   | 기설정  | 9사용구역   | 역설정  | <mark>10</mark> 관4 | <b>-</b> 방식설 | 정 (  | <mark>1</mark> )양액채 | 널선택     |
| 사용함  | 사용안함 | 관수주기                                  | 남은날짜 | 시작구역    | 종료구역 | 시간관                | 반수 유령        | 护수   | A1+B1+C             | A2+B2+C |
| •    |      | 1                                     | 0    | 1       | 10   |                    | (            |      | 0                   |         |

1. 관수제어 설정 목록

- 시간관수 / 간격관수 / 광량관수 / 수분관수

2. 1회 비상관수

- 관수제어별 설정에 의한 1회 비상관수를 할 수 있다.

3. 설정값 모두지우기

- 아래 설정된 값들을 모두 "0"으로 지웁니다.

- 제어기의 값은 지워지지 않습니다.

4. 설정값 읽기

- 제어기에서 설정값을 읽어 옵니다.

- 터치화면에서 입력을 잘못 했을 때 다시 제어기값을 읽어와서 참조 5. 설정값 저장

- 터치 화면의 변경된 설정 값 을 제어기에 저장합니다.

6. 초기화면 이동

- 터치 화면의 초기화면으로 이동합니다.

7. 사용설정

- 사용함 : 설정된 시간관수에 의하여 관수를 합니다.

- 사용안함 : 설정된 내용이 있어도 "시간관수"를 하지 않습니다.

8. 관수주기 설정

- 관수주기 : 관수주기 설정 (1= 매일관수, 3=3일주기 관수)

- 남은날짜 : 설정된 주기에서 남은날짜가 표시됩니다.

9. 사용구역 설정

시작구역: 사용하는 시작구역을 설정합니다.(1~18구역 설정)
 종료구역: 사용하는 종료구역을 설정합니다.(1~18구역 설정)

#### 10. 관수방식 설정

- 시간관수 : 설정된 시간에 따라 관수량이 관수된다.

- 유량관수 : 설정된 유량에 따라 관수량이 관수(유량계 있어야함)
- 유량계 고장시 자동으로 시간관수가 되어집니다.

11. 양액채널 설정 : 시스템의 사양에 따라 양액을 선택할 수 있습니다.(옵션)

- 예 : 광량관수 : A1+B1+C, 간격관수 : A2+B2+C
- 딸기의 경우 육묘와 자모를 따로 관리할 수 있습니다.

## 3. 관수설정

|    | 관수설정    | मि <sub>लम</sub> | 전부 같은? | 값으로 입르 |    | <u></u> 설정값 읽기 | 3설정값 저장    | 소기화면 | 이동   |
|----|---------|------------------|--------|--------|----|----------------|------------|------|------|
| 구역 | 관수량(리터) | 관수량(분 : 초)       | EC설정   | pH설정   | 구역 | 관수량(리터)        | 관수량(분 : 초) | EC설정 | pH설정 |
| Ŷ  | 0       | 0 0              | 0.0    | 0.0    | 10 | 0              | 0:0        | 0.0  | 0.0  |
| 2  | 0       | 0:0              | 0.0    | 0.0    | 11 | 0              | 0:0        | 0.0  | 0.0  |
| 3  | 0       | 0 : 0            | 0.0    | 0.0    | 12 | 0              | 0:0        | 0.0  | 0.0  |
| 4  | 0       | 0 : 0            | 0.0    | 0.0    | 13 | 0              | 0:0        | 0.0  | 0.0  |
| 5  | 0       | 0:0              | 0.0    | 0.0    | 14 | 0              | 0:0        | 0.0  | 0.0  |
| 6  | 0       | 0 : 0            | 0.0    | 0.0    | 15 | 0              | 0:0        | 0.0  | 0.0  |
| 7  | 0       | 0 : 0            | 0.0    | 0.0    | 16 | 0              | 0:0        | 0.0  | 0.0  |
| 8  | 0       | 0 : 0            | 0.0    | 0.0    | 17 | 0              | 0:0        | 0.0  | 0.0  |
| 9  | 0       | 0 : 0            | 0.0    | 0.0    | 18 | 0              | 0:0        | 0.0  | 0.0  |

**1. 1구역과 전부 같은값으로 입력**: 1구역과 나머지 구역의 설정값이 같을경우 버턴을 누르면 1구역과 동일한 값이 18구역까지 입력되어집니다.

- 2. 설정값 읽기 : 제어기에 설정되어진 설정값을 확인할 수 있습니다.
- 3. 설정값 저장 : 설정값을 입력하고 "설정값저장" 버턴을 눌러야

제어기에 변경된 설정값이 적용됩니다.

4. 초기화면 이동 : 버턴을 누르면 초기화면으로 이동합니다.

설정값을 변경하였다면 "설정값저장" 버턴을 누른후 "초기화면 이동"

버턴을 누르셔야 변경된 설정값이 적용됩니다.

- 5. 구역 : 관수구역을 표시 합니다.(사용가능구역 : 1구역 ~ 18구역)
- 6. 관수량 / EC / pH 설정 : 해당구역의 관수량 및 EC/pH값을 설정합니다.
  - 관수량(리터) : 관수량을 유량단위로 설정합니다.(예 : 250=250리터)
  - 관수량(분초): 관수량을 시간단위로 설정합니다.(예: 1:30=1분 30초)
  - EC설정 : 구역별 EC값을 설정합니다.
  - Ph설정 : 구역별 pH값을 설정합니다.
  - 유량계의 고장을 대비하여 관수량 시간 단위를 설정해 놓으세요.
  - 유량관수일 때 유량계 고장이면 자동으로 시간관수로 전환 되어집니다.

## 4. 시간관수 설정

| 1시2            | <u>'</u> 관수 |       | 13 | 회 비상곤      | 난수 | 설정       | 값모두지우. | 기    | 설정     | 값   | 읽기  | 설정값    | 저장 |         | 초기  | 기화면  | 이동     |
|----------------|-------------|-------|----|------------|----|----------|--------|------|--------|-----|-----|--------|----|---------|-----|------|--------|
| 사              | 용설정         |       | Ī  | 관수주기       | 실정 | 정 사용구역설정 |        |      | 관수방식설정 |     | ž   | 양액채널   |    | a<br>선택 |     |      |        |
| 사용함            | 사용업         | 안함    | 관4 | 주기         | 남은 | 날짜       | 시작구역   | alte | 종료구역   |     | 시간관 | ·수 유량· | 관수 | A1      | +B1 | +C / | 2+B2+C |
| •              |             |       |    | 1          | (  | )        | 1      |      | 1      |     | 0   |        |    |         | 0   |      |        |
| 회수             | 시간          | ·(시:- | 분) | 양액사        | 용  | 회수       | 시간     | (시   | :분)    | 양   | 액사용 | 회수     | ٨  | 간(/     | 시:분 | )    | 양액사용   |
| <mark>ک</mark> | 0           | 9     | 0  | <b>4</b> 0 |    | 8        | 0      | •    | 0      |     | 0   | 15     | 0  |         | : ( | )    | 0      |
| 2              | 0           | :     | 0  | 0          |    | 9        | 0      | 2    | 0      |     | 0   | 16     | 0  |         | : ( | )    | 0      |
| 3              | 0           | :     | 0  | 0          |    | 10       | 0      | :    | 0      | -   | 0   | 17     | 0  |         | : ( | )    | 0      |
| 4              | 0           | 1     | 0  | 0          |    | 11       | 0      | :    | 0      |     | 0   | 18     | 0  |         | : ( | )    | 0      |
| 5              | 0           | :     | 0  | 0          |    | 12       | 0      | ÷    | 0      | e l | 0   | 19     | 0  | į.,     | : ( | )    | 0      |
| 6              | 0           | :     | 0  | 0          |    | 13       | 0      | •    | 0      |     | 0   | 20     | 0  |         | : ( | )    | 0      |
| 7              | 0           | :     | 0  | 0          |    | 14       | 0      | •    | 0      |     | 0   |        |    |         | •   |      |        |

114 11 11 (0)

1. 시간관수

- 1회 ~ 20회 까지 설정된 시간에 의하여 관수 되어집니다.

2. 관수횟수

- 관수 횟수 : 최대 20회 고정.

3. 관수시간 설정

- 관수 할 시간을 시간과 분 단위로 설정합니다.

- 시간은 24시간을 기본으로 사용합니다.(예 : 오후 1시 = 13시)

4. 양액사용 설정

- 설정된 시간에 관수할 때 양액 을 사용할지를 선택합니다.

- "0"값 설정 : 양액사용안함.
- "1"값 설정 : 양액 사용함.

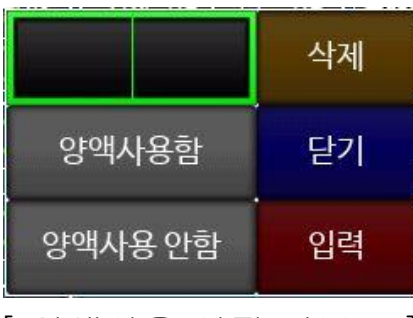

[양액사용 설정 키보드]

## ㈜ 한가람포닉스

## 5. 간격관수 설정

| 1 간격 관수                 | 1회비상관수                     | 설정값모두지우기                  | 설정값 읽기          | 설정값 저장           | 초기화면 이동                        |
|-------------------------|----------------------------|---------------------------|-----------------|------------------|--------------------------------|
| 사용설정<br>사용함<br>사용안함     | 관수주기설정<br>관수주기 남은날짜<br>1 0 | <u>사용구역</u><br>시작구역 *<br> | 설정<br>종료구역<br>1 | 수방식설정<br>산수 유량관수 | 양액채널선택<br>A1+B1+C A2+B2+C<br>● |
| 시작시간(시:분)               |                            | 종료시간(                     | 시:분) ③ ()       | : 0              |                                |
| 관수간격시간설정<br>양액사용 ON/OFF | <b>6</b> 0:0               | 관수횟                       |                 | 0                |                                |
|                         |                            |                           |                 |                  |                                |
|                         |                            |                           |                 |                  |                                |

114 10 11 (O

1. 간격관수

- 시작시간과 종료시간에 의한 간격관수 입니다.

- 관수 횟수 : 설정에 의한 무제한 관수 가능.

2. 시작시간

- 관수를 시작할 시간을 "시 " " 분 " 으로 설정합니다.

3. 종료시간

- 관수를 종료할 시간을 "시""분 " 으로 설정합니다.

- 시간은 24시간을 기본으로 사용합니다.(예 : 오후 1시 = 13시)

4. 관수간격 시간설정

- 관수 간격을 "시 " 분 " 으로 구분하여 설정합니다.

5. 관수횟수

- 설정을 하고 난 다음 "설정값 저장" 버턴을 누름과 동시에
 자동으로 횟수가 나타납니다.

6. 양액사용 ON/OFF

- 양액을 사용할것인지를 설정합니다.

- 설정값 "0" 이면 양액사용을 하지 않습니다.

- 설정값 "1" 이면 양액을 사용합니다.

## 6. 광량관수 설정

| 1 광량 관수                  | 1회 비상관수                   | 설정             | 값모두지우기            | 설정값                          | 읽기        | 설정값 저장           | 초기화면 이동                   |
|--------------------------|---------------------------|----------------|-------------------|------------------------------|-----------|------------------|---------------------------|
| 사용설정<br>사용함 사용안함         | 관수주기설정<br>관수주기 남은날<br>1 0 | <u>날짜</u><br>) | 사용구역<br>시작구역<br>1 | <sup>1</sup> 설정<br>종료구역<br>1 | 관·<br>시간관 | 수방식설정<br>산수 유량관수 | 양액채널선택<br>A1+B1+C A2+B2+C |
| 시작시간(시:분)                | 20:0                      |                | 종료시간              | (시:분)                        | 30        | : 0              |                           |
| 최대간격(시:분)                | <b>4</b> 0:0              |                | 최소간격(             | (시:분)                        | 50        | : 0              |                           |
| 1단계시간(시:분)<br>2단계시간(시:분) | 70:0<br>0:0               |                | 1단계설정공<br>2단계 설정공 | 광량(줄)<br><br>광량(줄)           | 8         | 0                |                           |
| 3단계시간(시:분)               | 0:0                       |                | 3단계 설정            | <b>광량(</b> 줄)                |           | 0                |                           |
|                          |                           |                |                   |                              |           |                  |                           |

1111 11 11

1. 광량관수

- 설정된 목표 광량에 의하여 관수가 되어 집니다.

2. 시작시간(시:분)

- 시작시간을 설정합니다.(예 : 오전 7시 = 7시)

3. 종료시간(시:분)

- 종료시간을 설정합니다. (예 : 오후 4시 = 16시)

4. 최대간격

- 적산광량이 최대간격 시간까지 설정값에 도달하지 못하면

최대 간격 시간에 관수한다.(설정예 : 3시간)

5. 최소간격

- 적산광량이 최소간격 이전에 도달되면 관수를 대기하고

이후 최소시간이 되면 관수한다.(설정예 : 30분)

6. 관수시작 방법

- 시간시작 : 시작시간에 관수를 하고 이후부터 적산하여 관수한다.

- 광량시간 : 시작시간부터 광량을 적산하여 설정광량에 도달하면 관수한다. **7. 단계 시간** : 단계별로 시간과 목표 광량을 설정한다.

#### ㈜ 한가람포닉스

## 7. 경보 및 기타 설정

| 경보 및 기타실     | 정           | 설정값! | 모두지우기  | 설정값           | 읽기  | 설정깂   | : 저장 | ā   | -기화면 이동    |
|--------------|-------------|------|--------|---------------|-----|-------|------|-----|------------|
| 양액경          | 보설정         |      |        | 기타            | 설정  |       |      |     | 수동 작동      |
| 경보사용(ON/OFF) | 1 사용        | 안함 * | 양액C선택( | 산/알카리)        | 8 2 | 실산 사용 | *    |     |            |
| EC 상한값설정(+)  | 2 1.        | 5    | 양액제    | 어방식           | 9 1 | 러지제어  | *    |     |            |
| pH 하한값설정(-)  | 3 1.        | 5    | 기타양액 클 | 을밸브추가         | 10  | 사용안함  | *    |     |            |
| 경보발생 시간(초)   | <b>4</b> 60 | )    | 기타양액 제 | 어비율(%)        | 11  | 0     |      |     |            |
| 운정정지 시간(초)   | <b>5</b> 90 | )    | 퍼지제어 읽 | 기주기(초)        | 12  | 20    |      |     |            |
| EC센서 선택      | <b>6</b> 1  |      | 유량계에리  | 비시간(초)        | 13  | 30    |      |     |            |
| pH센서 선택      | 7 1         |      | 교반기적   | <b>¦동(분</b> ) | 14  | 0     |      | 양액솔 | 밸브 작동시간초기화 |
|              |             |      | 배액유량   | 단위(리터)        | 15  | 10    |      |     | L 데크키티     |
|              |             |      |        |               |     |       |      |     | 스템조기화      |
|              |             |      |        |               |     |       |      | N   | laster설정   |

1112 11 11

#### 1. 경보 사용

- 사용함 : 양액경보 사용

- 사용안함 : 양액경보 사용중지

#### 2. EC상한값 설정

- 양액경보 사용 EC상한값을 설정한다(예: 1.0)

#### 3. pH하한값 설정

- 양액경보 사용 pH하한값을 설정한다(예 : 1.0)

#### 4. 경보발생 시간(초)

- 양액경보값을 벗어날 때부터 카운터 된다.

- 설정시간을 경과하면 경보발생(운전은 계속)

5. 운전정지 시간(초)

- 경보발생 이후부터 카운터 된다.

- 설정시간을 경과하면 운전정지된다.

#### 6. EC센서 선택

- 1=1번 센서사용, 2=2번 센서사용, 3=1번,2번 평균값 사용

## 7. 경보 및 기타 설정

7. pH센서 선택

- 1=1번 센서사용, 2=2번 센서사용, 3=1번,2번 평균값 사용 8. 양액C선택(산/알카리)

- 양액C탱크의 산/알카리 선택(예 : 질산사용)

- 9. 양액제어방식
  - 퍼지제어 : 제어기가 스스로 양액솔밸브의 최적 제어시간을 찾아간다.

최적제어시간을 찾는데 다소 시간이 소요(약 2~3회 관수)

비례제어: 설정된 양액제어값과 현제 양액값의 차이에 따라 비례하여
 양액솔밸브의 제어시간이 결정되어진다.

구역별 관수량차이가 많을 때 사용하면 편차가 줄어든다.

10. 기타양액 솔밸브 추가(옵션품목)

- 양액"D"추가 옵션사항으로 사용됩니다.

11. 기타양액 제어비율(%)

- 양액"D" 솔밸브의 제어비율을 설정합니다.(예: 50%)

- 12. 퍼지제어 읽기주기(초)
  - EC 및 PH 제어를 할때 제어기가 설정값과 현재값을 비교 하는 시간을 설정합니다.(기본 : 20초)
- 13. 유량계 에러시간(초)
  - 유량관수 일때 유량계의 신호를 받는시간을 설정합니다.
  - 설정되 시간이 이내에 유량신호가 들어오지 않으면 유량계 에러로
    판단하여 시간관수로 전환됩니다.(기본: 30초)
- 14. 교반기 작동(분)

- 교반기의 작동시간을 설정합니다.

- 관수가 시작됨과 동시에 설정된 시간만큼 교반기 작동.
- 15. 배액유량계 단위(리터) (옵션품목)

- 배액유량계의 펄스당 단위를 설정합니다.(예 : 1=1리터, 10=10리터)
 ◆ 양액솔밸브 작동시간 초기화 : 퍼지제어 솔밸브 시간설정(전문가 사용)

◆ 시스템 초기화 : 시스템의 모든 내용을 초기화 합니다.(전문가 사용)

◆ Master 설정 : 공장 초기화 사용(공장 출고전 사용)

## 8. 제어기 날짜 및 시간 설정

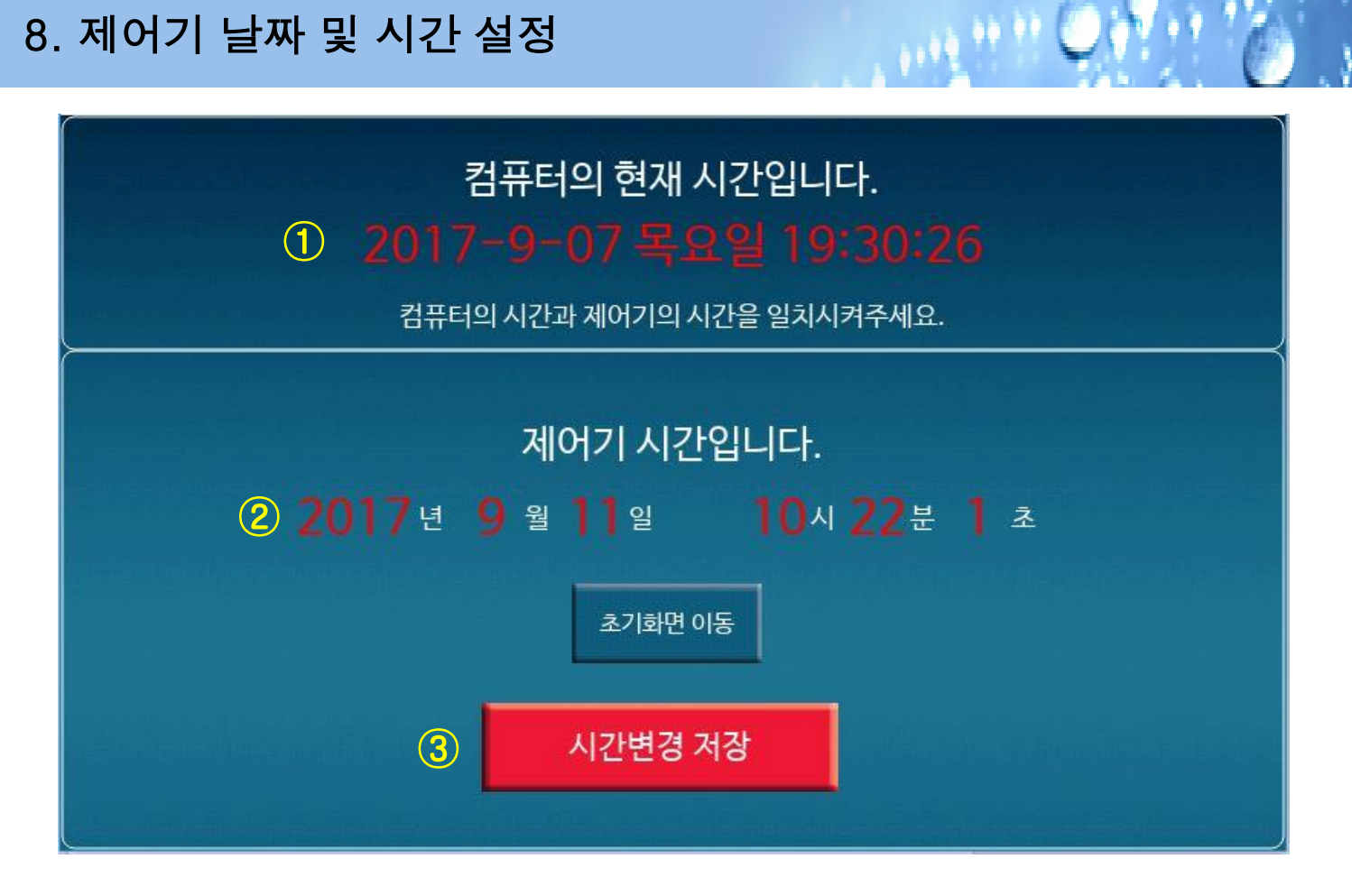

- 1 터치페널(컴퓨터)의 현재의 시간을 표시합니다.
- 2. 제어기의 시간을 표시합니다. 수정할 날짜 및 시간을 클릭하여 수정합니다. 컴퓨터의 현재시간을 참고하여 수정해주세요.
- 3. 시간변경 저장 : 버튼을 클릭하면 수정된 시간이 제어기에 입력됩니다.

※ 본 양액기는 터치페널의 시간과 제어기의 시간을 별도로 운영됩니다. ※ 컴퓨터 시간 : 터치페널의 자제 시간을 뜻합니다. ※ 제어기 시간 : 관수할 때 기준이 되는 제어기의 시간 입니다. ※ 제어기 시간은 24시간제를 기본으로 합니다.(예 : 오후 1시 = 13시)

#### ㈜ 한가람포닉스

9. 수동작동

1.

- 이 버턴을 눌러서 나가야 수동작동을 멈추고 시스템이 자동으로 운전된다.
- 3. 전체정지 및 나가기 : 수동작동을 멈추고 다른화면으로 이동할때는 반드시
- 2. 각각의 버턴을 터치하여 작동 여부를 확인할 수 있다.

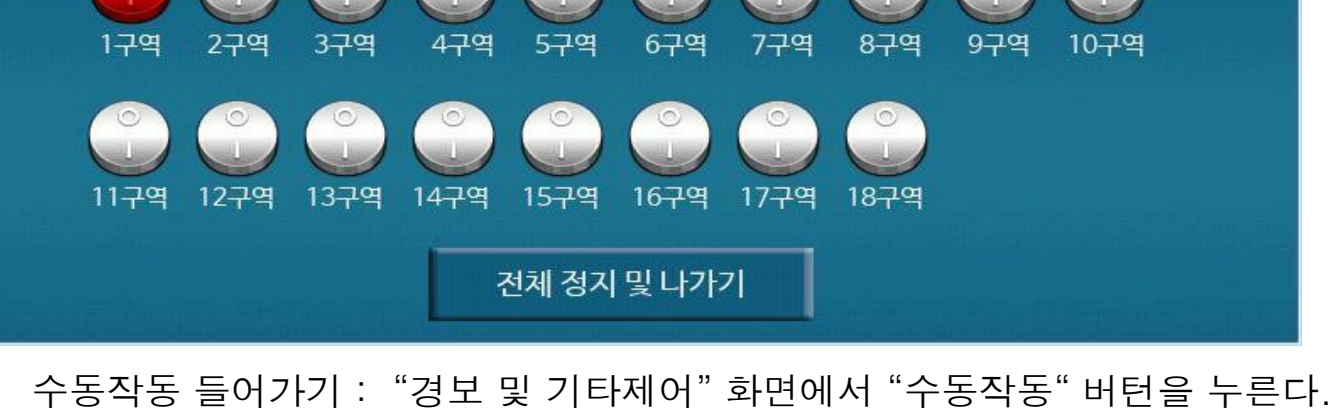

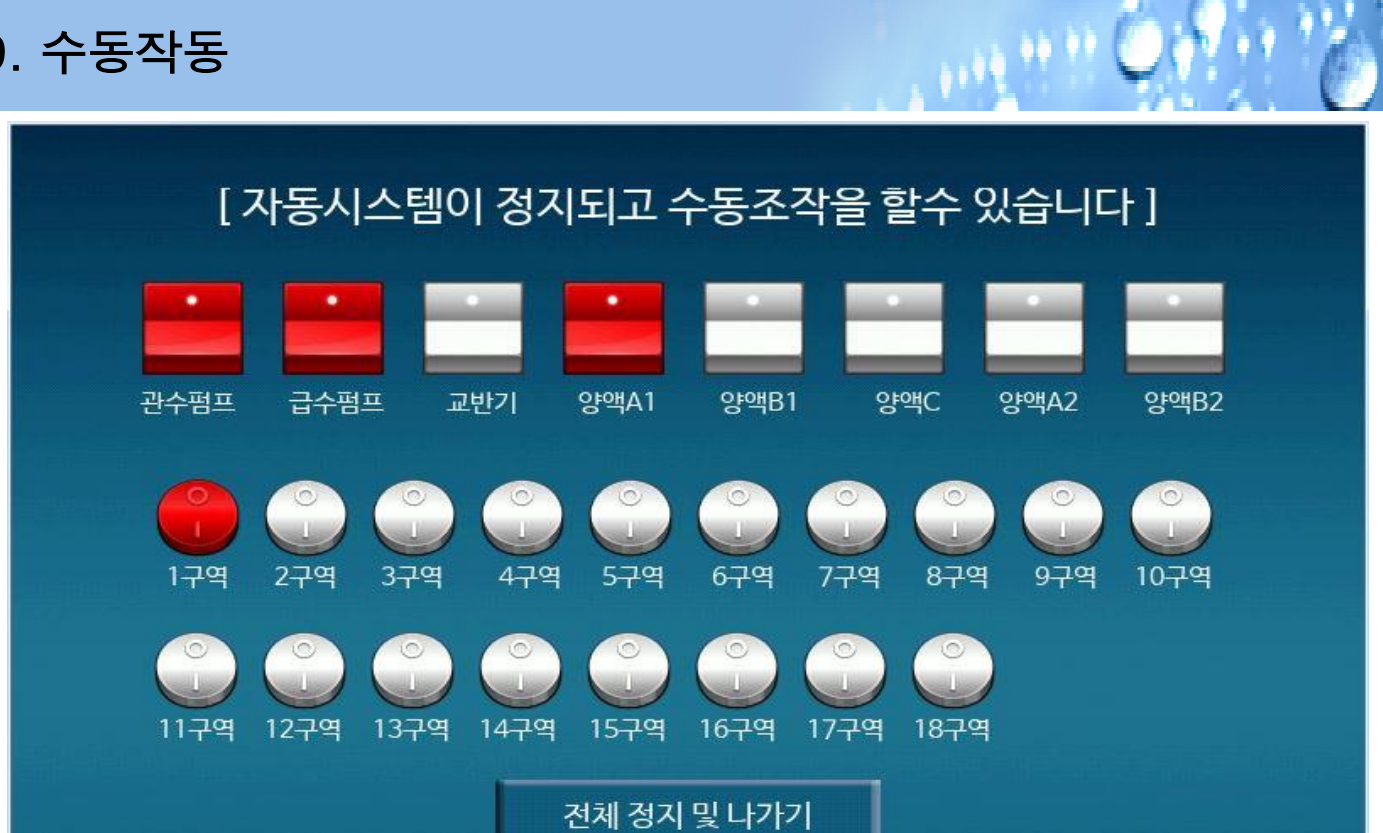

## 10. 관수보고

| Date             | Valve         | Count | Minute | Litre | EC    | рН  | Radiation |
|------------------|---------------|-------|--------|-------|-------|-----|-----------|
| 2017/09/07 17:00 | 10            | 2     | 0      | 50    | 2.9   | 6.9 | 0         |
| 2017/09/07 17:00 | 9             | 2     | 0      | 50    | 2.9   | 6.9 | 0         |
| 2017/09/07 17:00 | 8             | 2     | 0      | 50    | 2.9   | 6.9 | 0         |
| 2017/09/07 17:00 | 7             | 2     | 0      | 50    | 2.9   | 6.9 | 0         |
| 2017/09/07 17:00 | 6             | 2     | 0      | 50    | 2.9   | 6.9 | 0         |
| 2017/09/07 17:00 | 5             | 2     | 0      | 50    | 2.9   | 6.9 | 0         |
| 2017/09/07 17:00 | 4             | 2     | 0      | 50    | 2.9   | 6.9 | 0         |
| 2017/09/07 17:00 | 3             | 2     | 0      | 50    | 2.9   | 6.9 | 0         |
| 2017/09/07 16:59 | 2             | 2     | 0      | 50    | 2.9   | 6.9 | 0         |
| 2017/09/07 16:59 | 1             | 2     | 0      | 50    | 2.9   | 6.9 | 0         |
| 2017/09/07 16:57 | 10            | 1     | 0      | 50    | 2.9   | 6.9 | 0         |
| 2017/09/07 16:57 | 9             | 1     | 0      | 50    | 2.9   | 6.9 | 0         |
| 2017/09/07 16:57 | 8             | 1     | 0      | 50    | 2.9   | 6.9 | 0         |
| 2017/09/07 16:56 | 7             | 1     | 0      | 50    | 2.9   | 6.9 | 0         |
| 데이터삭제            | 20<br>Counter | 초7    | 화면 이동  | 최상 이동 | 최하 이동 | 상이동 | 하이동       |

1112 10 11

- 1. 관수보고
  - 들어가기 : 초기화면에서 "관수보고" 버턴을 누른다.
  - 1년 이상의 관수 데이터가 저장된다.
  - 데이터 삭제 : 이전 데이터가 삭제 됩니다.
  - 터치컴퓨터의 용량 과다 일 때 데이터를 삭제하세요.
- 2. 데이터 항목
  - Date : 관수한 년/월/일/시/분 을 표시한다.
  - Valve : 관수한 구역을 표시한다.

  - Count : 관수 횟수를 표시한다.
  - Minute : 관수량을 "분 " 단위로 표시한다.
  - Liter : 관수량을 "리터 " 단위로 표시한다(유량계옵션)
  - EC : 양액EC를 표시한다.
  - pH : 양액pH를 표시한다.
  - Radiation : 적산광량을 표시한다.

## 11. 1일 관수정지 설정

| 7원        | 15 01     |               |                                           | 시간설정                 |             | 관수보고       |
|-----------|-----------|---------------|-------------------------------------------|----------------------|-------------|------------|
| / 2       | IJĘ       |               |                                           | KOREA                | 19          | 실정지해제      |
| (주)한가람포닉: | ▲ HP-9000 | F/W Ver -1709 |                                           | 오늘의 관수현              | 황           |            |
| 광량   적산   |           | [1일 괸         | ·수정지 ]                                    |                      | Minute<br>0 | Liter<br>0 |
| 설정   적산   |           | 1인 과스저기가      | 서저되어스니                                    | -1                   | 0           | 0          |
| EC1   EC2 | 날짜        | 가 바뀌면 관수정     | 실 이 의 · · · · · · · · · · · · · · · · · · | - <sup></sup><br>됩니다 | 0<br>0      | 0          |
| pH1   pH2 |           | 지금 관수정지       | 를 해제하려면                                   |                      | 0<br>0      | 0<br>0     |
| 급액   배액   |           | 아래의 해제 버      | 튼을 눌러주세요                                  | 3                    | 0           | 0          |
| 횟수   온도   |           | 1일정           | 지해제                                       |                      | 0           | 0          |
| 관수설정      | 시간 관수     | 간격 관수         | 광량 관수                                     | 수분 관수                | 경보          | 및 기타설정     |

1112 11 11

1. 1일관수 정지

- 들어가기 : 초기화면에서 "1일정지" 버턴을 누른다.

2. 작동

- 강우 등으로 인하여 당일 관수를 더 이상 하지 않고 싶을 때 사용한다.

3. 정지

- "1일정지 해제" 버턴을 누르면 즉시 해제 된다.

- "1일정지 해제"를 하지 않으면 다음날 자동 해제된다.

- 4. 사용주의
  - 간격제어 및 광량제어 사용중 "1일정지 "를 사용 중 당일 해제하고
  - 다시 자동관수를 원한다면 "1회 비상관수"를 해주어야 한다.
  - 간격제어 사용때 : 시작시점을 제어기가 다시 잡아준다.
  - 광량제어 사용때 : 최소시간, 최대시간 을 다시 잡아준다.

### 12. 관수현황

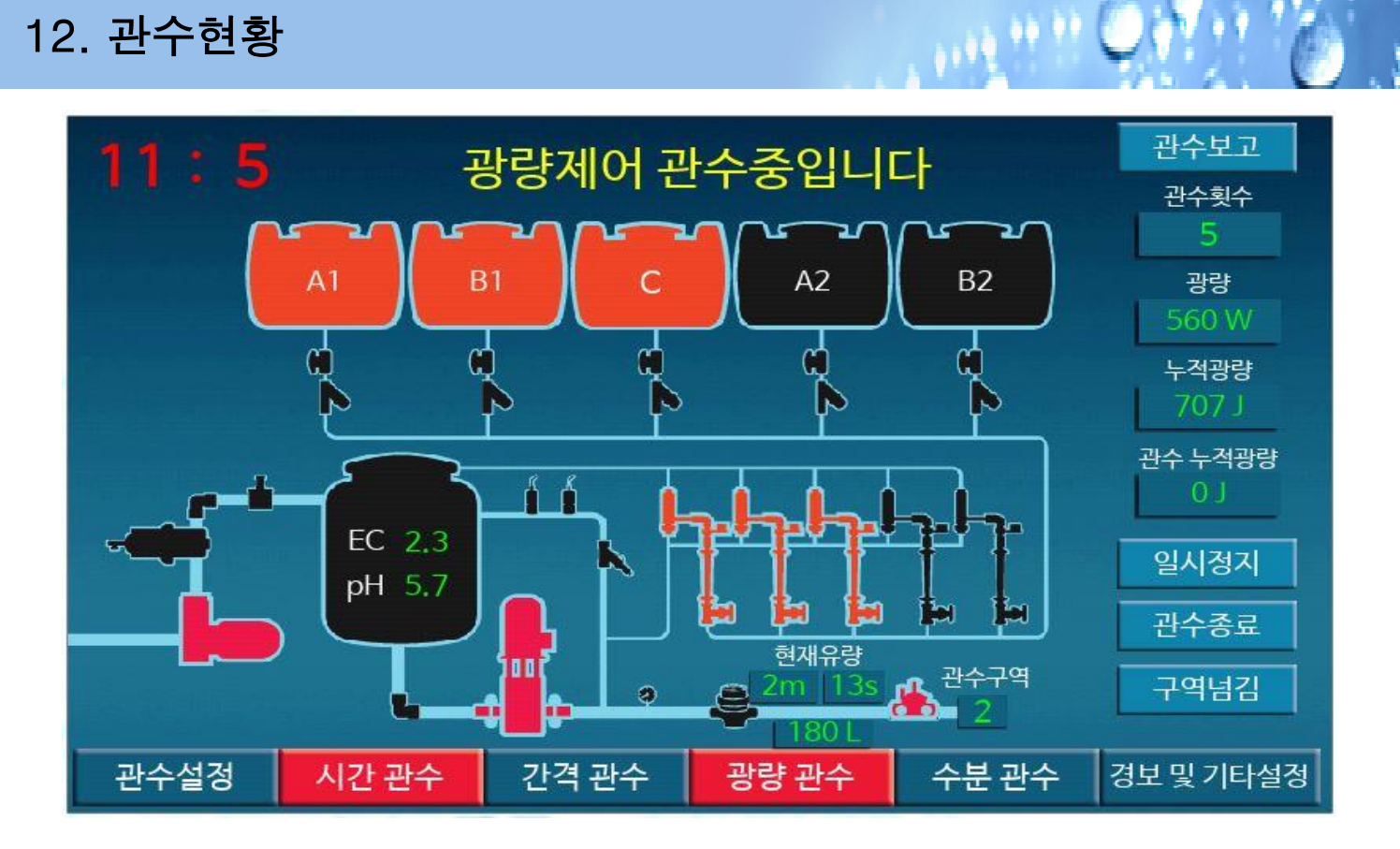

1. 관수 현황

- 들어가기 : 관수가 시작되면 화면이 자동으로 팝업된다.

- 2. 표시 내용
  - 현재의 시간 및 제어방식을 표시한다.
  - 사용중인 양액채널을 표시한다.

  - 현재관수 중인 구역을 표시한다.
  - 현재 관수되어지고 있는 관수량을 "시간" 및 "리터 " 로 표시한다.
  - 양액농도를 "EC / pH"를 표시한다.
- 3. 일시정지
  - 시스템을 일시적으로 정지시킨다.
  - 이후 다시 누르면 정지시점에서 작동시작.
- 4. 관수 종료

- 관수중 누르면 관수를 종료한다.

5. 구역 넘김

- 관수중 누르면 다음 구역으로 넘어가서 관수가 된다.

## 13. 기타 팝업 화면 설명

◆ 양액경보 발생화면

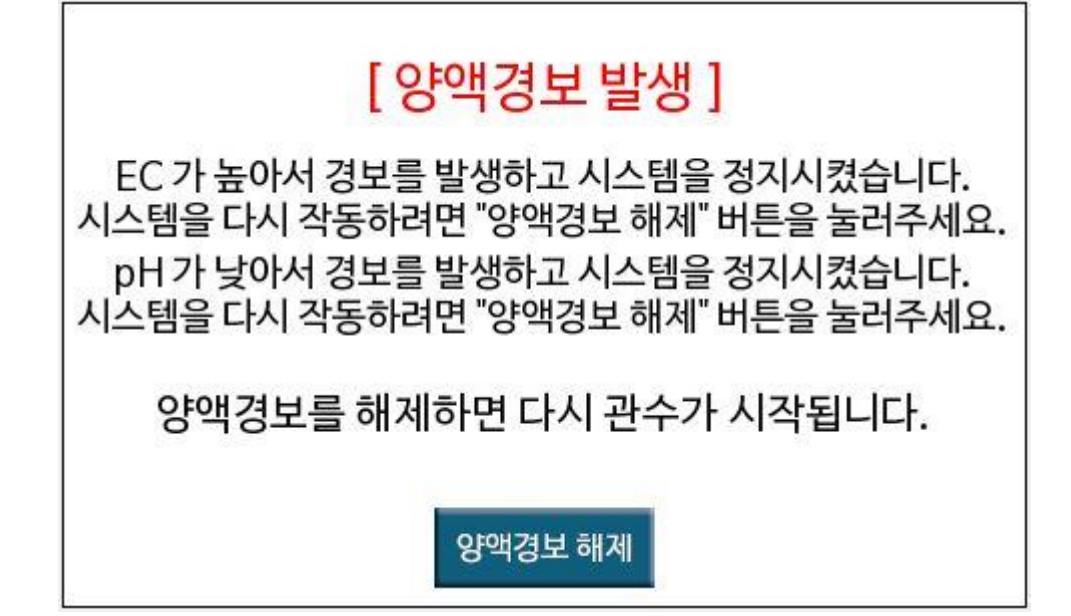

## ◆ 숫자 입력버턴 및 기타 입력 버턴

5

8

4

| 3 | $\triangleleft$ | 경노  | 人  |
|---|-----------------|-----|----|
| 6 | 삭제              | 경보  | 시  |
| 9 | 닫기              |     |    |
| • | 입력              | Sto | 꽤, |
|   |                 | 양액  | ㅅ  |
|   | 삭제              |     |    |

|        | 삭제 |
|--------|----|
| 질산 사용  | 닫기 |
| 알카리 사용 | 입력 |

| 경보사용 ON  | 닫기 |
|----------|----|
| 경보사용 OFF | 입력 |
|          | 삭제 |
| 양액사용함    | 닫기 |
| 양액사용안함   | 입력 |
|          | 삭제 |
| 퍼지제어     | 닫기 |
| 비례제어     | 입력 |

삭제

114 11 11 (

## ㈜ 한가람포닉스